## THALES

## MobileMapper

Tech Note - Adjusting Rover Antenna Height Before Post-Processing

There is a general rule that the vertical accuracy of any GPS receiver is between two and three times that of the horizontal accuracy. A mapping-grade receiver offering 2-3 meters of horizontal accuracy should therefore deliver vertical accuracy between 4 and 9 meters. Because a typical GIS/GPS receiver is held about 1.5 meters off the ground – a value well within the vertical error range – and given that elevation has not traditionally been very important in GIS maps, compensating for the 1.5 meters of known vertical error has not been important.

However, there are three factors that today converge to make compensating for MobileMapper antenna height more important:

- Post-processing software improving vertical accuracy from 4-9 meters to 1-2 meters.
- Increased use of external antennas on 2-meter range poles.
- Increased use of 3D maps and databases.

The following is an easy way to use MobileMapper Office to compensate for the fact that the MobileMapper's GPS antenna, either internal or external, is elevated above the ground. This method assumes that you held the receiver a relatively uniform height above the ground throughout the survey and that you are post-processing the data.

- 1. After downloading reference station data, click on the reference station file name in MMO's **Differential Correction** window.
- 2. Click on the **Reference Station properties** icon (the third from the right).
- 3. Make sure that the coordinate system displayed in the **Reference Station Information** window is the same as that used by the reference station data provider, e.g. the NGS. You can select the correct coordinate system in the **Reference Station Information** window by clicking on the arrow next to the **Coordinate System** field. The section in the MobileMapper User Manual on Coordinate Systems explains how to do this.
- 4. Check that the **Height** listed for this **Site ID** agrees with that published by the reference station data provider.
- 5. Subtract the average distance the GPS antenna was held above the ground to the **Height** value displayed in the **Reference Station Information** window and click the **OK** button.
- 6. Click the **Process Data** icon.

All the differentially corrected positions will automatically be adjusted to compensate for the height of the GPS antenna above the ground – even positions for which you entered a vertical offset. Please note that every time you edit the **Reference Station Information** window, the changes are persistent. *In the future, if you wish to post-process rover data that was recorded with the GPS antenna at a different height you should readjust the* **Height** *value in the window to compensate for the new height of the antenna above the ground.* 

If any of the positions were not differentially corrected (no overlapping reference station data, not enough SVs, etc.), their elevations will <u>not</u> be adjusted. To do so, you can use the **GPS Position Display Filter** (under Options in MMO's main menu) to highlight which positions were not post-processed. When you click on any of these features, you can subtract the height of the GPS antenna above the ground from the feature's vertical offset field in the **Feature Properties** window – as seen in the example below where 2 meters were subtracted to compensate for an external antenna placed on a 2-meter range pole.

|          | Feature Properties   |                        |
|----------|----------------------|------------------------|
|          | Property             | Value                  |
|          | Feature              | Line                   |
|          | Geometry             | Line                   |
|          | Number Of Points     | 85                     |
|          | Length (m)           | 92.905                 |
|          | Observation          |                        |
|          | Date/Time            | 06/07/2005 11:39:24 PM |
|          | Duration             | 00:00:00               |
|          | Current Position     |                        |
|          | Latitude             | 34° 54' 10.62298'' N   |
|          | Longitude            | 137° 27' 32.77249'' E  |
|          | Altitude (m)         | 180.818                |
|          | Num, Sat.            | 8                      |
|          | PDOP                 | 2.1                    |
|          | Correction           | Post-processed         |
| $\cap$   | Accuracy Estimation  |                        |
|          | Horizontal Error (m) | 0.789                  |
|          | Vertical Error (m)   | 0.998                  |
|          | Offset               |                        |
|          | Direction            | Left 🔹                 |
|          | Horz. Distance (m)   | 0.000                  |
|          | Vert. Distance (m)   | -2.000 <sub>N</sub>    |
| - Pareen | Attributes 😽         |                        |
|          | Туре                 | Green                  |

Page 2